「那覇市オンライン申請」と検索すると下記のトップ画面が表示されます。

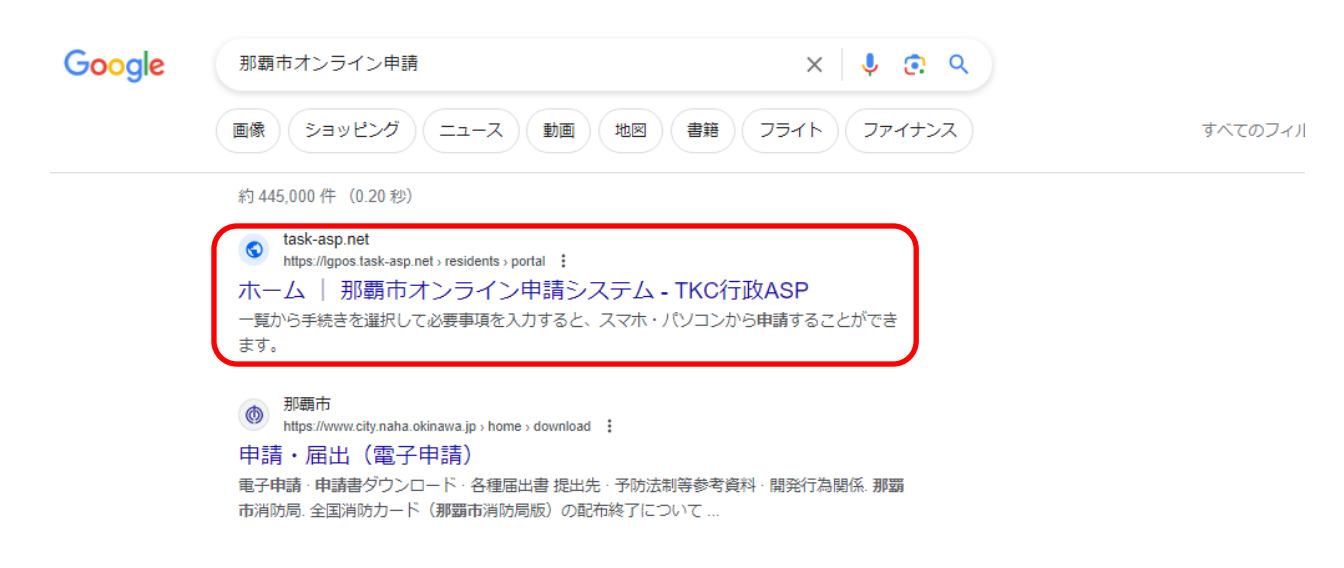

上記赤枠□の「ホーム | 那覇市オンライン申請システム\_TKC 行政 ASP」をクリックします。

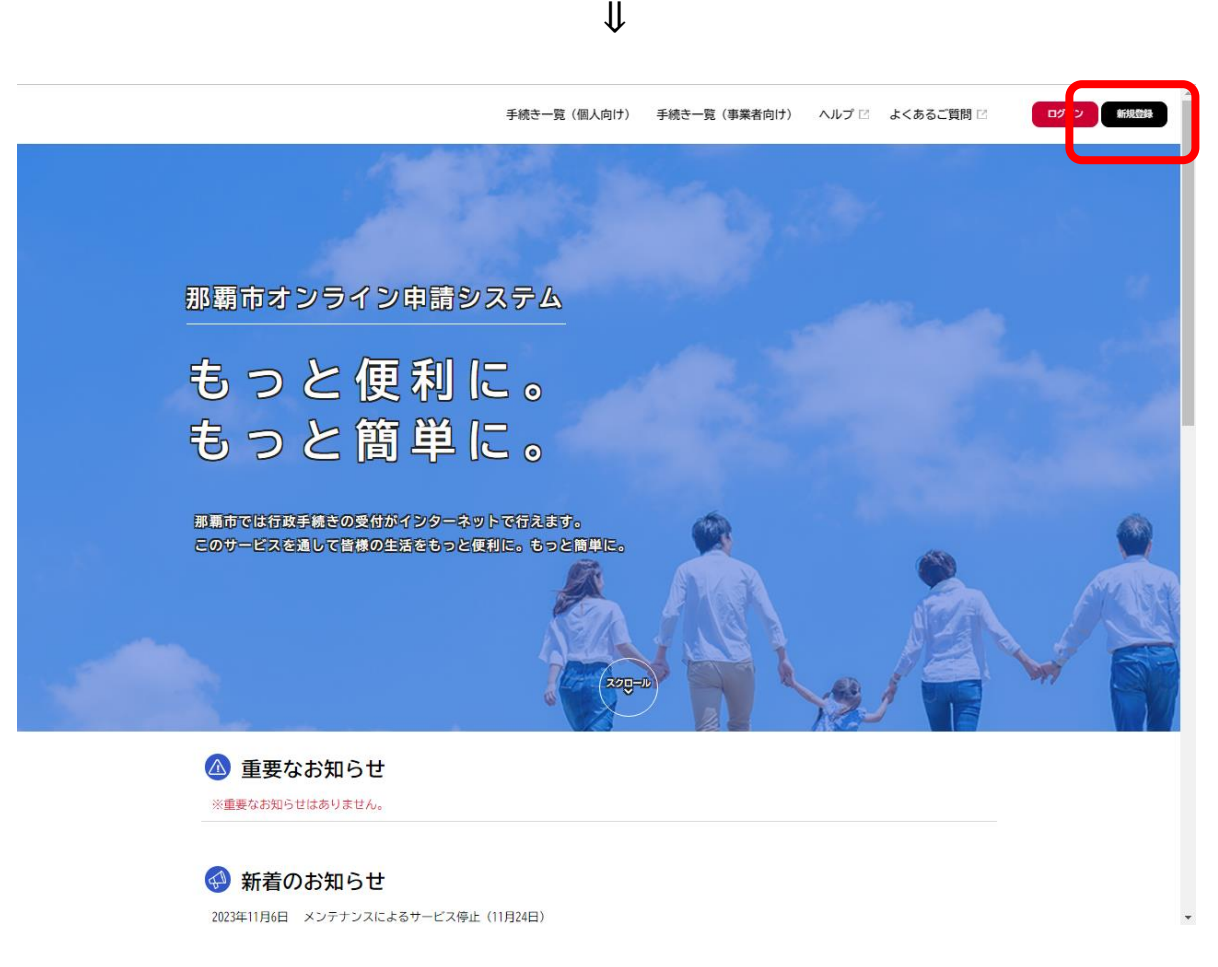

画面右上の赤枠□の「新規登録」をクリックし、事業者として登録するアカウント作成を行います。
 ※個人で登録する場合には、「個人として登録する」を選択し、登録を行います。

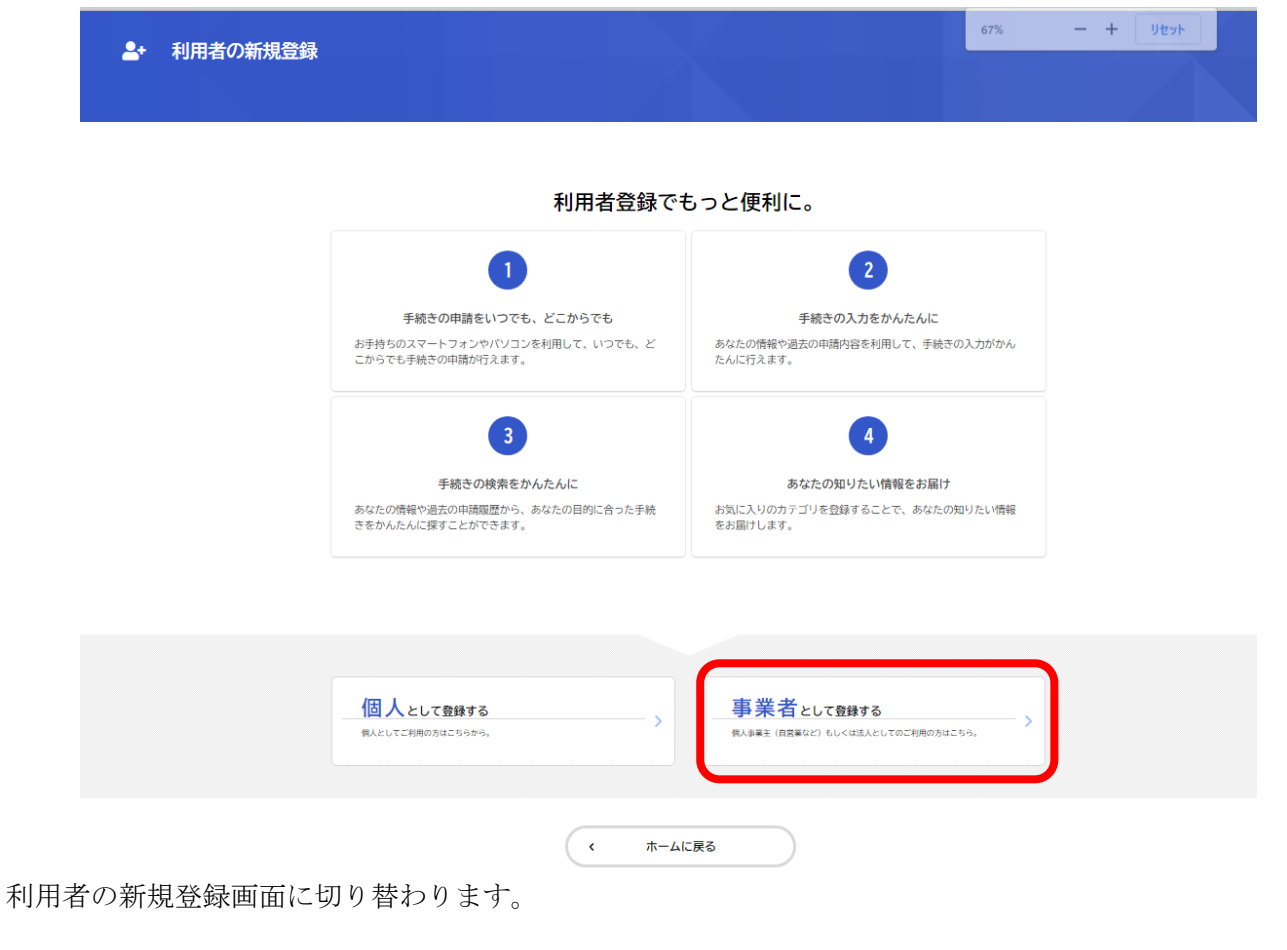

₩

利用規約をご確認頂き、「利用規約に同意します」のチェック BOX□に✓ をいれ、利用者の登録を開始します。

| 利用者の新規登録 |                                                                                                    |
|----------|----------------------------------------------------------------------------------------------------|
|          | 2 3 4 5<br>利用用的の構設 メールアドレスの登録 利用者仿得の入力 入力内容の構設 本登録の完了                                                                                                    |
|          | 利用規約の確認                                                                                                    |
|          | 目的       「         この規約は、那覇市オンライン申請システム(以下「本システム」という。)を利用するために必要な事項を定めるものです。       こ         2 利用上の注意       「         本システムは、この規約に同意されていることを前腹に提供しているため、ホシステムを利用される個人及び事業者(以下、「利用者」という。)は、こ、の規約に同意したものとみなします。本システムを利用する前には、必ずこの規約をお読みください。なお、この規約に同意されていることを前腹に提供しているため、ホシステムを利用する高いに、なお、この規約に同意されていることを前腹に提供しているため、ホシステムを利用することなう規約をお読みください。なお、この規約に同意されていることを前腹に提供ので、通信経知の時号化等を行います。また、利用者は、他人のプライバシー等の権利を侵害する行るとしてはないません。         3 個人情報の保護<br>などうなっても、利用者が個後の人情報を保護するために、通信経知の時号化等を行います。また、利用者は、他人のプライバシー等の権利を侵害する行為<br>としてはないません。       こ         3 個人情報の保護<br>などりまったるためいしののを削除したと作用、生年月日から知り及び提供かってきのない。個人を報知の用者情報(単語)において、おい作れ成<br>などうかったも続いているのを削除したと作用、生年月日から知り用が況(手持さ情報・両相助の特徴のりについて、説が作れ<br>など分析に利用することがあります。また以下の場合において、本人同意に基づも利用者情報及び申請等に含まれる個人情報を利用することがありま<br>。       1         1 利用者が本システムで行った申請に関連する他の手続きの申請について、那覇市から勉強を行う場合       (2) 那覇市が新たに本システムで行った申請に関連する他の手続きの申請について、那覇市から勉強を行う場合       (2) 那覇市が新たに本システムで行った申請に関連する他の手続きの申請について、那覇市かも効果を行う場合       (2) 那覇市が新たに本システムで行った申請に関連する他の手続きの申請について、那覇市かも効果を行う場合       (2) 那覇市が新たに本システムで行った申請に関連する他の手続きの単請でいついて、新聞市から勉強を行う場合       (2) 那覇市が新たに本システムで行った申請に関連する他の手続きの単請でいって、新聞市から勉強を行う場合       (2) 那覇市が新たに本システムで利用するとがありまか。       (2) 新聞市が新たに本システムで利用可能の単語をために、利用者情報(居住区、生年月日、性別) に基づき対象がものがられのいた時等に合い。       (2) 新聞市が新たた本システムで利用するとかがありまか。       (3) 「       (4) 「       (4) 「       (4) 「       (4) 「       (4) 「       (4) 「       (4) 「       (5) 「       (4) 「       (4) 「       (4) 「       (4) 「       (4) 「       (4) 「       (4) 「       (4) 「       (4) 「       (4) 「       (4) 「       (4) 「       (4) 「       (4) 「       ( |
|          | 4.ログインID、バスワードの管理<br>まとフラノ利用にちたって、利用者がおとフラノに登録したメールマドレス(いて「IN」という) パフロードは利用者のボーカ原葉に大司かかたの                                                                                                    |
|          | <ul> <li>☑ 利用規約に同意します</li> <li>利用者の登録を開始する →</li> </ul>                                                                                                    |
|          | < ホームに戻る                                                                                                    |

メールアドレスの登録を行います。

事業所の代表メールアドレスを入力し、登録します。

※個人で登録する場合には、「個人のメールアドレス」を入力、登録します。

|                                 | 1 3 4 5<br>利用規約の確認 メールアドレスの登録 利用者的報の入力 入力内容の確認 本登録の完了                                                                         |
|---------------------------------|----------------------------------------------------------------------------------------------------|
| メールアド                           | ドレスの登録                                                                                                    |
| メールアドレスの<br>迷惑メール対策記<br>お手数ですが、 | )登録後、入力いただいたメールアドレスに本登録用の認証コードを記載したメールを送信します。<br>定をしている場合は、メールが届かない場合があります。<br>Fecity.naha.lg.jp」ドメインからのメールが受信できるように設定してください。 |
| メールアドレス                         | あれ     メールアドレス       メールアドレス (確認)                                                                                             |
|                                 |                                                                                                    |
|                                 | 登録する >                                                                                                    |
|                                 |                                                                                                    |

登録後、認証コードが登録したメールアドレスに届きますので、「認証コード」を入力し、「認証コード確認 する」をクリックしてください。

| <b>2</b> + | 利用者の新規登録 | <b>क्र</b>                                                      |   |
|------------|----------|-----------------------------------------------------------------|---|
|            |          |                                                                 | r |
|            |          | 本登録用の認証コードを記載したメールを送信しました。<br>メール受信後、30分以内に本登録画面で登録情報を入力してください。 |   |
|            |          | 認証コード 🚜                                                         | : |
|            |          | 認証コードを確認する >                                                    |   |

∜

認証コードが確認されると、次に「パスワード等の設置」を行います。必須項目等設定し、「入力内容を確認する」をクリックしてください。

| バスワード 💰            | バスワードは、以下の条件を2つ以上満たす8文字以上の半角文字列を入力してください。<br>1) 英字 (大文字)<br>2) 英字 (小文字)<br>3) 数字<br>4) 記号                                                             |
|--------------------|----------------------------------------------------------------------------------------------------|
| パスワード(確認) 💋        |                                                                                                    |
| 法人名/事業者名 🚳         | 法人名/事業者名に使用できる文字はこちら <b>ご</b> で確認してください。<br>法人名/事業者名                                                                                                  |
| 郵便番号               | 郵便番号 (ハイフンなし)                                                                                                    |
| 所在地                | <ul> <li>都道府県</li> <li>市区町村</li> <li>町名・番地・建物名・部屋番号</li> </ul>                                                                                        |
| 代表者名               | 代表者名(姓) 代表者名(名)                                                                                                    |
| 代表者名カナ             | 代表者名カナ(セイ) 代表者名カナ(メイ)                                                                                                    |
| 連絡先電話番号 <b>後</b> 頃 | 連絡先電話番号(ハイフンなし)                                                                                                    |
| 但当部署               | 担当部署                                                                                                    |
| 但当者名 👸             | 担当者名(姓) 担当者名(名)                                                                                                    |
| 担当者名カナ 8項          | 担当者名カナ(セイ) 担当者名カナ(メイ)                                                                                                    |
| 坦当者生年月日            | 年 月 日<br>「 選択してください * 」 「 選択してください * 」 「 選択してください *                                                                                                   |
| お知らせ・通知メール         | <ul> <li>「希望する」を選択すると、登録した利用者情報や過去の申請内容に基づき関連するお知らせのメールが届きます。</li> <li>「希望しない」を選択した場合でも、重要なお知らせがメールで届きます。</li> <li>● 希望する</li> <li>○ 希望しない</li> </ul> |
|                    | 入力内容を確認する >                                                                                                    |

入力内容を確認し、間違いなければ「**登録する」**をクリックします。入力に誤りがあれば「戻る」ボタンをク リックしてください。

| 入力内容の確認(事業者)         |              |
|----------------------|--------------|
| 入力内容を確認し、本登録を完了してくだる | さい。          |
| 利用者ID(メールアドレス)       |              |
|                      |              |
| 法人名/事業者名             |              |
| 所在地                  |              |
| 代表者名                 |              |
| 代表者名カナ               |              |
| 連絡先電話番号              |              |
| 担当部署                 |              |
| 担当者名                 |              |
| 担当者名カナ               |              |
| 担当者生年月日              |              |
| お知らせ・通知メール           |              |
| 希望する                 |              |
|                      | 登録する >       |
|                      | $\Downarrow$ |

登録が完了すると、下記内容が表示され、「登録完了」となります。

| ▲・利用者の新規登録                 |                                                                        |  |
|----------------------------|------------------------------------------------------------------------|--|
| 本登録の完了                     | 1                                                                      |  |
| 本登録が完了しました。<br>なお、マイページから; | 。引き続きサービスをご利用ください。<br>お気に入りのカテゴリを登録することで、カテゴリに関する通知を受け取ることができるようになります。 |  |
|                            | マイページへ ><br>( ホームに戻る                                                   |  |